## **Entering your phone numbers in PAWS**

- In order to maintain your F-1 visa status, you are required to have a current phone number on file.
- Follow the steps in this document to update your information in PAWS.
- If you do not have a U.S. phone number yet, make sure you update PAWS as soon as you have one.

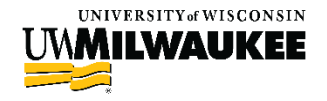

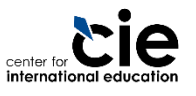

# Steps to update your phone numbers in PAWS

Step 1: Log in to PAWS

- Step 2: Click on the "Mailing" text above your phone number
- Step 3: Edit and Save your phone numbers

See the following slides for screenshots and detailed instructions on each step.

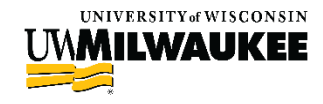

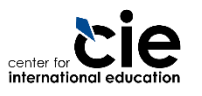

### **Step 1: Log in to PAWS**

Open <u>www.uwm.edu/paws</u>

- Click on the "PAWS Access" button
- Log in with your UWM ePanther ID and Password

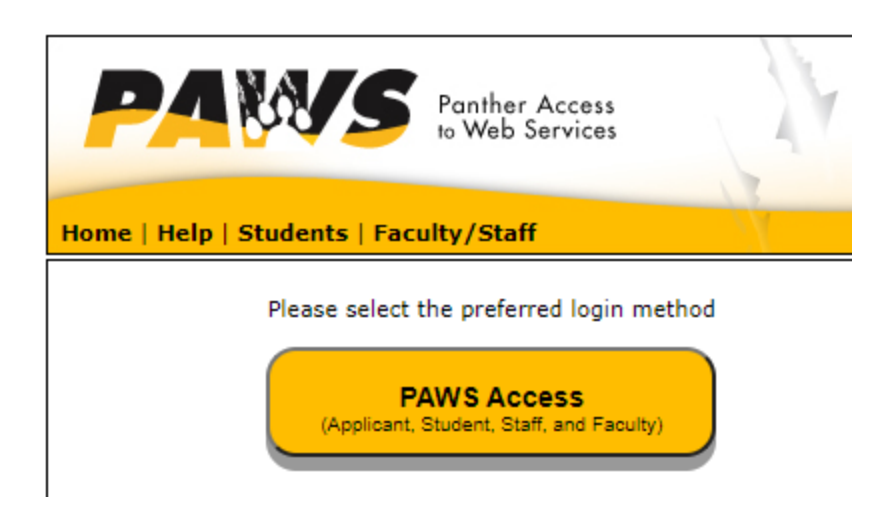

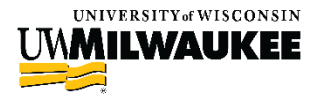

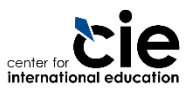

#### Step 2: Click on the "Mailing" button above your phone number

- On your landing page, find the "Personal Information" section
- Click on the "Mailing" button above your phone number (under your mailing address) to update your phone number

| Demographic Da                                                                        | ta Contact Informati                                                                    | Contact Information                                           |  |  |
|---------------------------------------------------------------------------------------|-----------------------------------------------------------------------------------------|---------------------------------------------------------------|--|--|
| Emergency Cont<br>Stodent Informati<br>Names<br>User Preferences<br>Voter ID Enrollme | act<br>on Release<br>123 E Main St<br>Waukesha, WI<br>53186-5016<br>Waukesha<br>Mailing | Home<br>43 Arcus St<br>Whangarei<br>Campus<br>JLZABEL@UWM.EDU |  |  |
| Restrict Contact<br>Information:<br>Change Contact                                    |                                                                                         |                                                               |  |  |

ternational education

## **Step 3: Edit and Save your phone numbers**

When redirected to the next page, you will see multiple phone numbers.

#### Phone Numbers

Enter your phone numbers below.

If multiple phone numbers are entered, specify your primary contact number by selecting the preferred checkbox.

|   | ×Phone<br>Type |          | *Telephone | Ext | Country | Proferred |        |
|---|----------------|----------|------------|-----|---------|-----------|--------|
|   | BUSN Q         | Business |            |     |         |           | delete |
|   | CELL Q         | Nobile   |            |     |         |           | delete |
| Ī | MAEL 🔍         | Mailing  | 1          |     |         | 7         | delete |

ADD A PHONE NUMBER

SAVE

\* Required Field

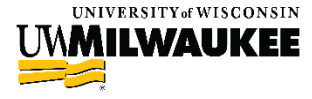

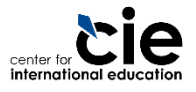

## **Step 3: Edit and Save your phone numbers**

- Review your listed phone numbers
- Edit, delete, and choose your preferred phone number
  - Your MAILING phone number should be a U.S. phone number and marked as your preferred phone number.
  - Only enter the number of your phone number, no special characters (special characters include + or -)
- Click the "Save" button

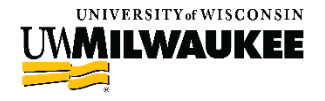

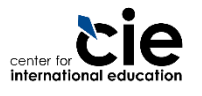

#### Make sure to update your Phone numbers in PAWS when any changes are made.

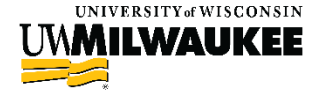

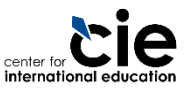